Prot. 0063710 <NomeRep> N. del 20/03/2020 [UOR 500110 Cl. II/4]

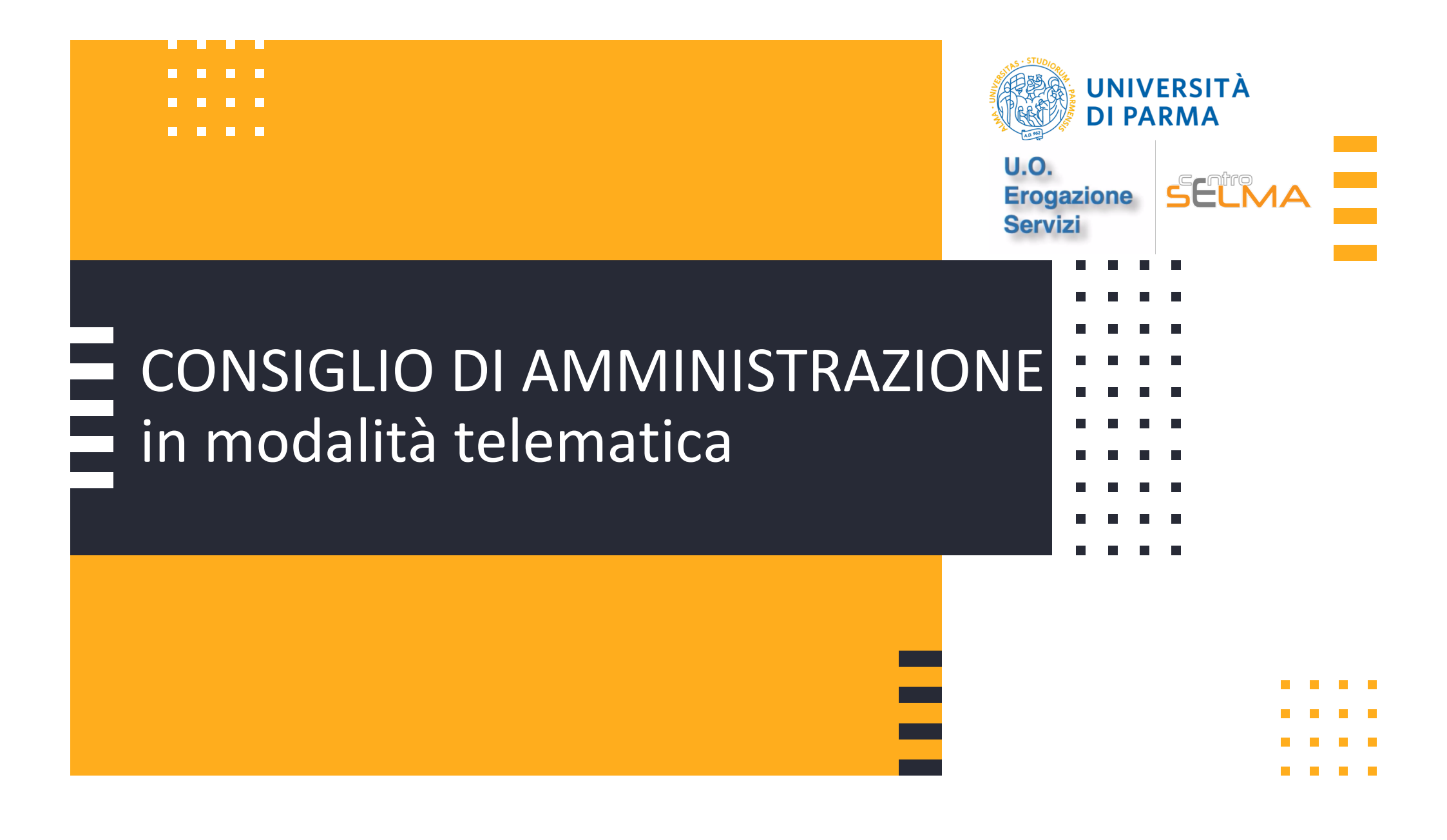

#### Indicazioni preliminari

La presente guida è stata realizzata per aiutare i membri del Consiglio di Amministrazione a partecipare a sedute telematiche attraverso l'applicazione Microsoft TEAMS, già utilizzata e testata, in questo periodo di emergenza, per la didattica a distanza.

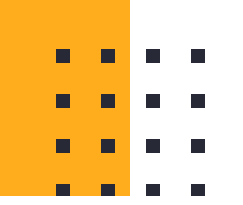

#### Cosa serve per il collegamento

Supporti tecnologici

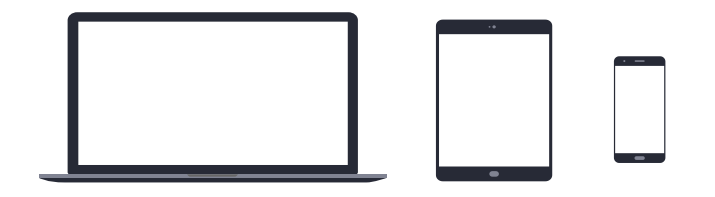

Preferibilmente un computer (in alternativa anche un tablet o uno smartphone, purchè dotati di una buona velocità di connessione).

Devono avere:

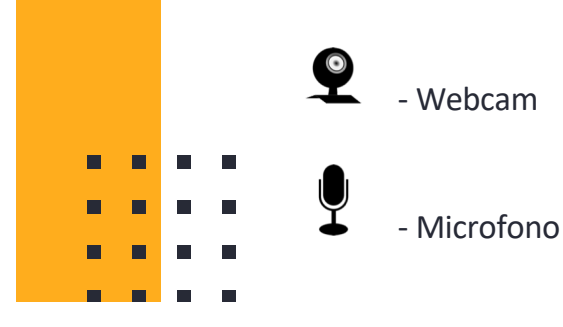

#### Cosa serve per il collegamento

#### Requisiti Software

App TEAMS desktop, da scaricare da https://teams.microsoft.com/downloads (vedi ulteriori indicazioni a pag. 8)

(in ogni caso all'avvio della web app viene suggerito il download).

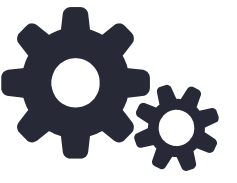

Si raccomanda di scaricare la App

Windows 7+, Windows Server (2012 R2+) MacOS 10.10+ Linux (deb e rpm format)

| Bandwidth (up/down) | Scenarios                                                                  |
|---------------------|----------------------------------------------------------------------------|
| 30 kbps             | Peer-to-peer audio calling                                                 |
| 130 kbps            | Peer-to-peer audio calling and screen sharing                              |
| 500 kbps            | Peer-to-peer quality video calling 360p at 30fps                           |
| 1.2 Mbps            | Peer-to-peer HD quality video calling with resolution of HD 720p at 30fps  |
| 1.5 Mbps            | Peer-to-peer HD quality video calling with resolution of HD 1080p at 30fps |
| 500kbps/1Mbps       | Group Video calling                                                        |
| 1Mbps/2Mbps         | HD Group video calling (540p videos on 1080p screen)                       |

#### Requisiti di rete -

- Si raccomanda di verificare la velocità di connessione, effettuando, eventualmente, uno speed test online (per esempio con https://www.speedtest.net/it).
- La banda minima richiesta per poter effettuare la connessione è di 130 Kbps

# Cosa fare PRIMA della seduta telematica

E

#### 1. Scaricare e testare TEAMS

Per i membri che non avessero già scaricato Teams, scaricare la App Microsoft Teams ed effettuare l'accesso con le credenziali di Ateneo e verificare il corretto funzionamento.

Qualora vi fossero difficoltà nell'accesso contattare, tempestivamente, il supporto scrivendo a:

supporto.lezionionline@unipr.it

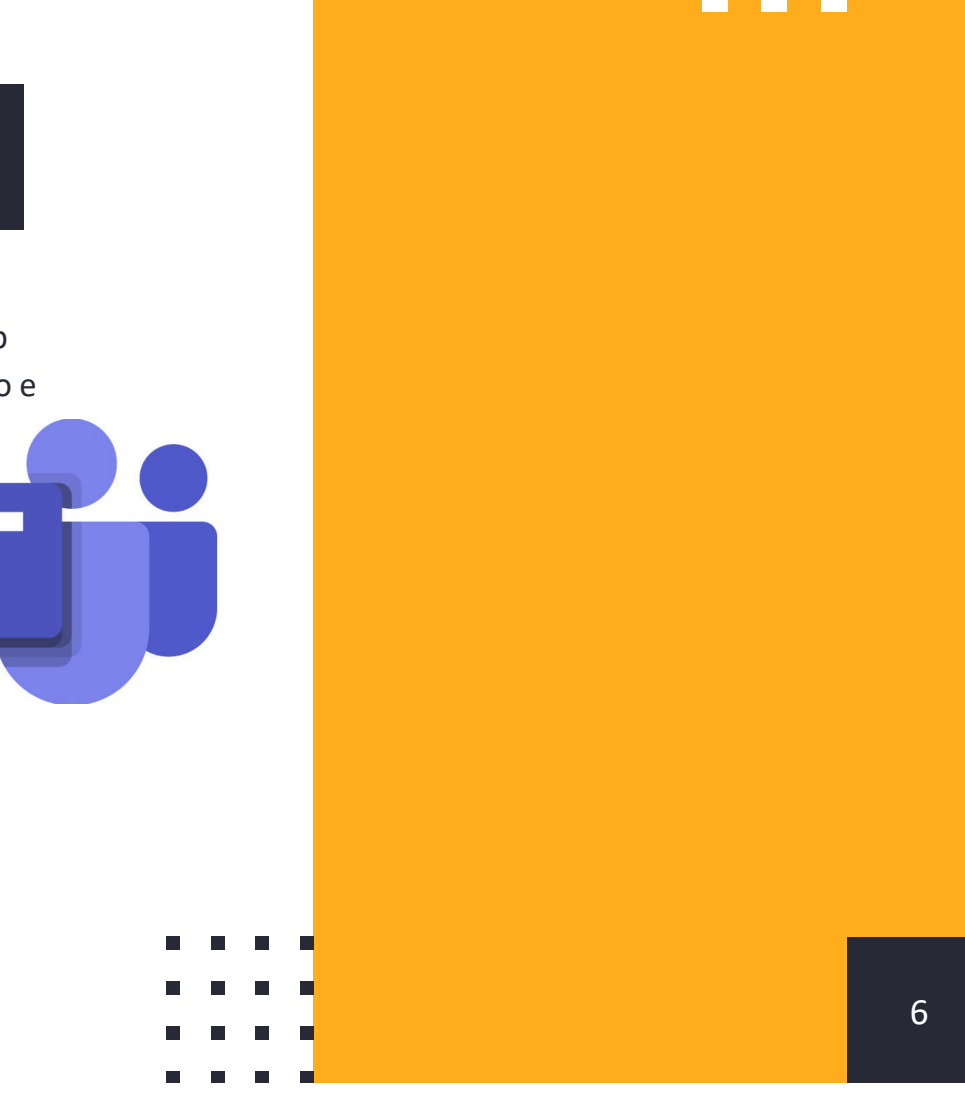

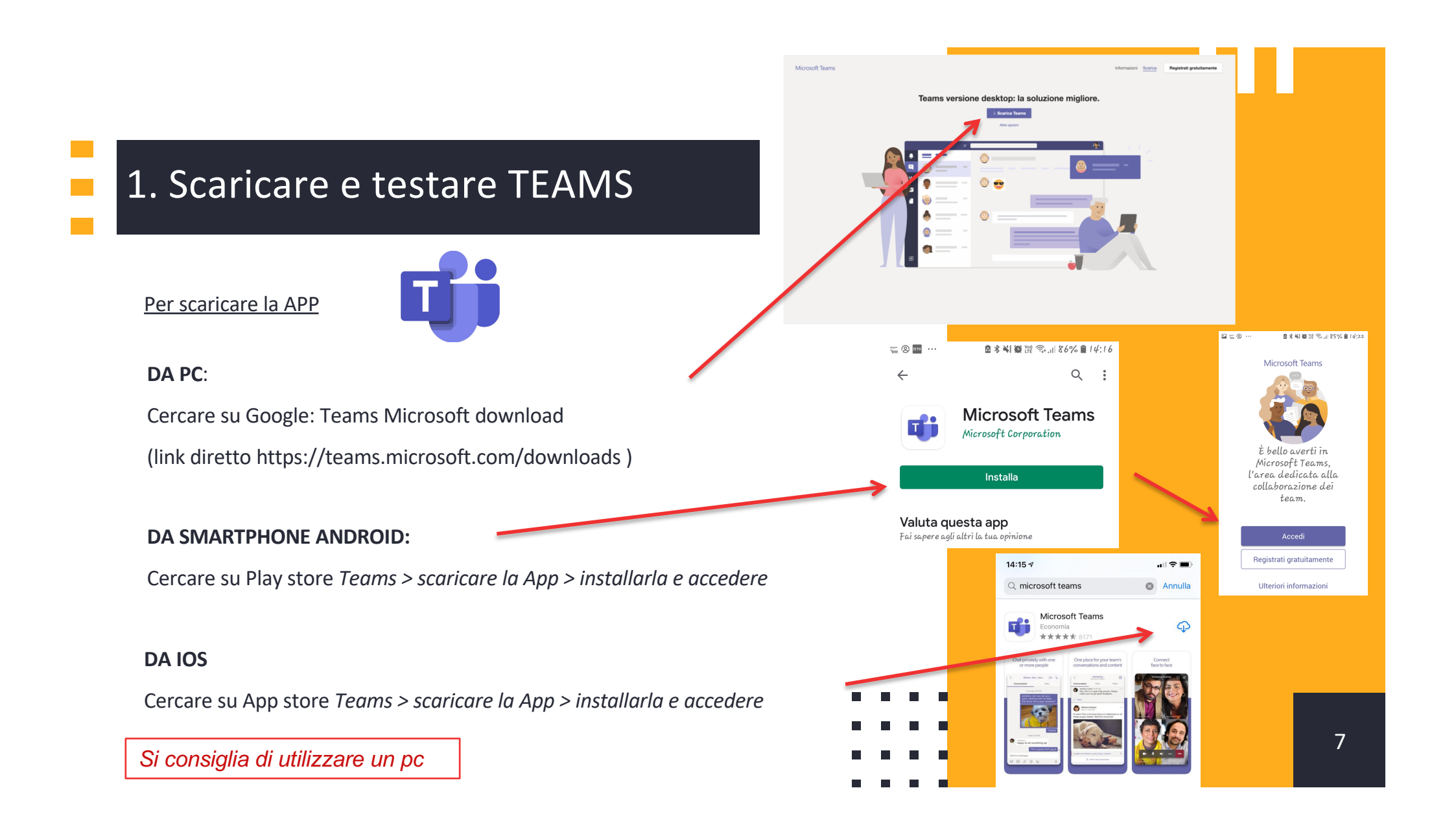

#### 2.Accedere al Team CDA

Ogni membro riceverà un'email contenente l'invito a partecipare al team «CDA». Accettando l'invito ricevuto, si accede al Team come nella seguente schermata:

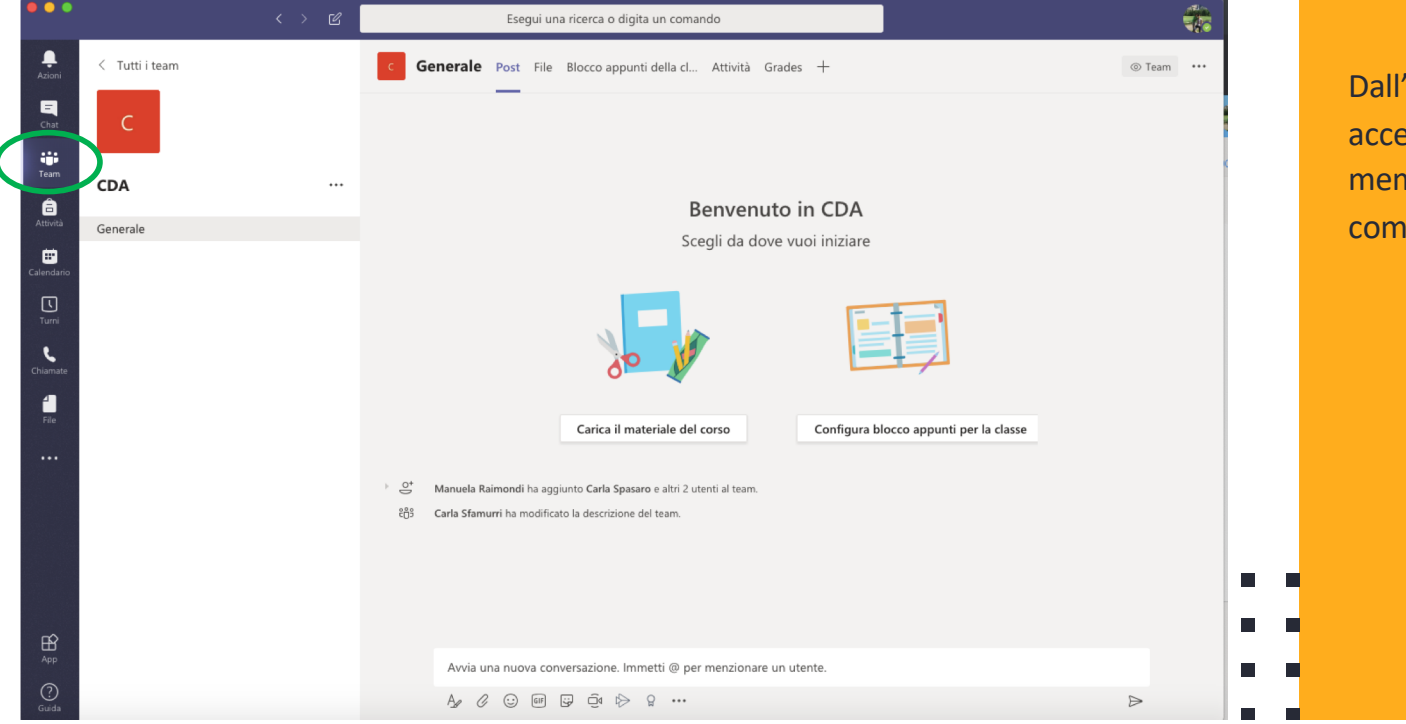

Dall'app è sempre possibile accedere ai Team di cui si è membri cliccando sul comando cerchiato in verde.

# Cosa fare IL GIORNO DELLA SEDUTA del CDA

Ε

Dopo aver aperto l'app Teams, cliccare sull'icona Calendario (cerchiata). Si visualizza l'evento nella data programmata per la seduta.

#### Cliccare sull'evento

|              | •         |                                                  | egui una ricerca o digita un comando   |                 |                          |                      |                       |  |  |  |
|--------------|-----------|--------------------------------------------------|----------------------------------------|-----------------|--------------------------|----------------------|-----------------------|--|--|--|
| Azion        | t         | Calendario                                       |                                        |                 | ć                        | 🧕 Riunione immediata | + Nuova riunione $~~$ |  |  |  |
| E            | ¢.        | 🕄 Oggi < > Marzo 2020 🗸 🗎 Settimana lavorativa 🗸 |                                        |                 |                          |                      |                       |  |  |  |
| team         |           | 16<br>Lunedi                                     | 17<br>Martedi                          | 18<br>Mercoledi | 19<br><sub>Giovedi</sub> | 2<br>Ve              | <b>O</b><br>merdi     |  |  |  |
| Attivit      | 08:00     |                                                  |                                        |                 |                          |                      |                       |  |  |  |
| Calenda      | rio 07.00 |                                                  |                                        |                 |                          |                      |                       |  |  |  |
| Turni        |           |                                                  |                                        |                 |                          |                      |                       |  |  |  |
| Chiama       | 10:00     |                                                  | Pre Senato - prova<br>Manuela Raimondi |                 |                          |                      |                       |  |  |  |
| file         | 11:00     |                                                  |                                        |                 |                          |                      |                       |  |  |  |
|              | 12:00     |                                                  |                                        |                 | clicc                    | are                  |                       |  |  |  |
|              |           |                                                  |                                        |                 |                          |                      | ]                     |  |  |  |
|              | 13:00     |                                                  |                                        |                 |                          |                      |                       |  |  |  |
| ß            | 14:00     |                                                  |                                        |                 |                          |                      |                       |  |  |  |
| App<br>Quida | 15:00     |                                                  |                                        |                 |                          |                      |                       |  |  |  |

- In alto verrà visualizzato il pulsante **Partecipa.**
- Cliccare per entrare nella seduta del CDA

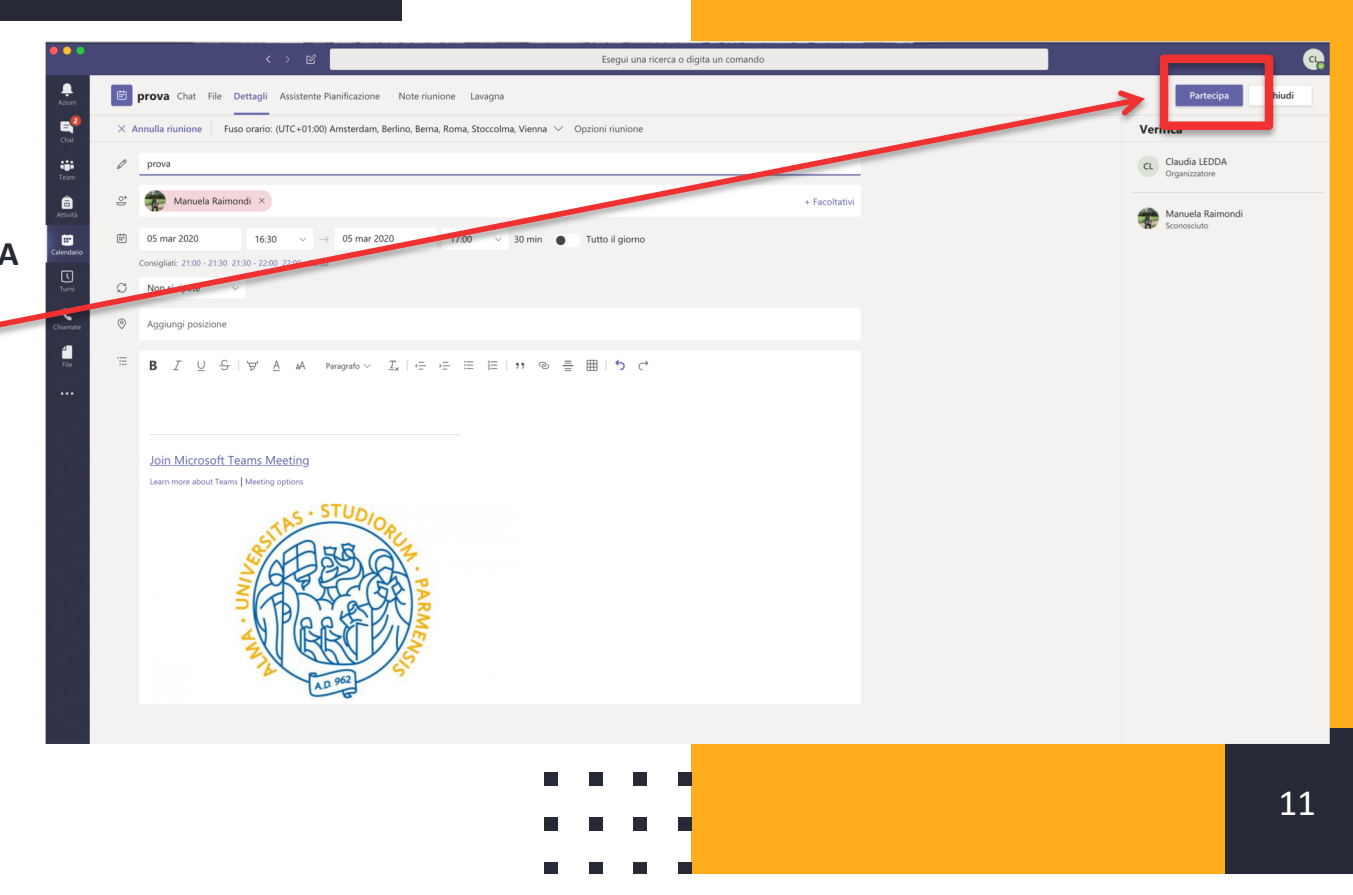

1. Prima di entrare nella stanza virtuale verrà visualizzata ancora la seguente schermata, dove è possibile avviare la webcam, attivare il microfono e verificare le impostazioni (cliccando sulla rotellina).

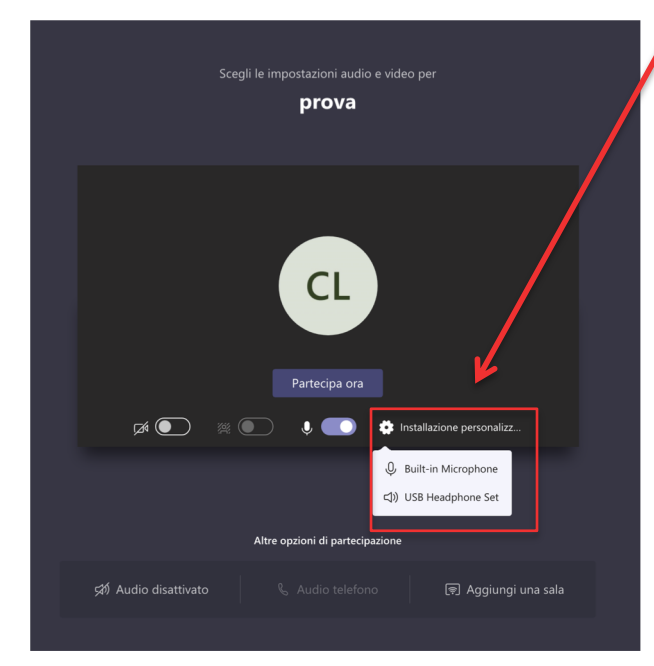

2. Qualora fosse necessario, cliccando sull'icona con la rotellina, sarà possibile verificare le impostazioni del computer (si aprirà la finestra evidenziata) relativamente all'audio e alla videocamera

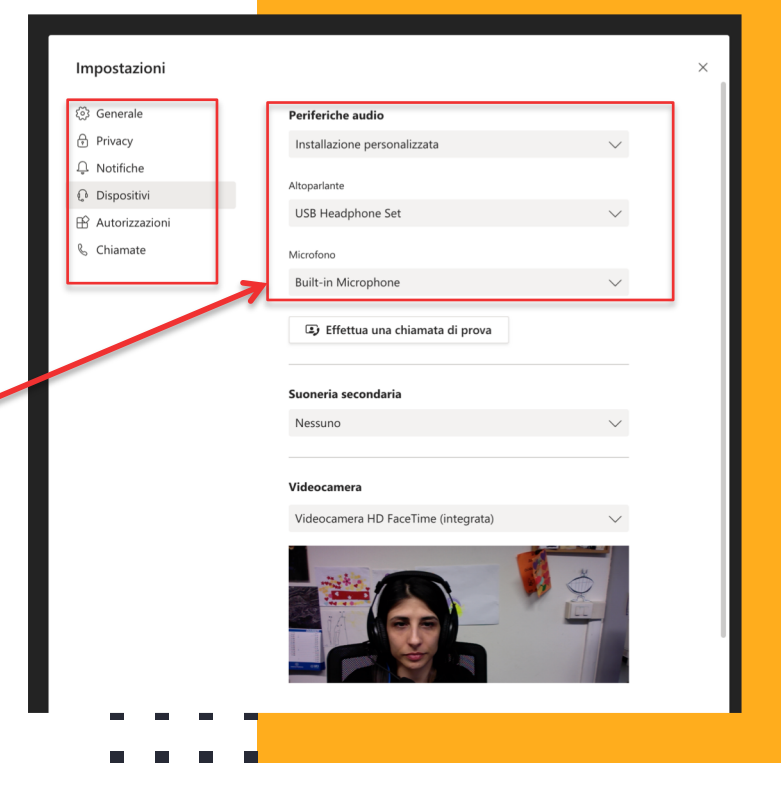

Quando tutto è sistemato, cliccare su «Partecipa ora» per entrare nella seduta

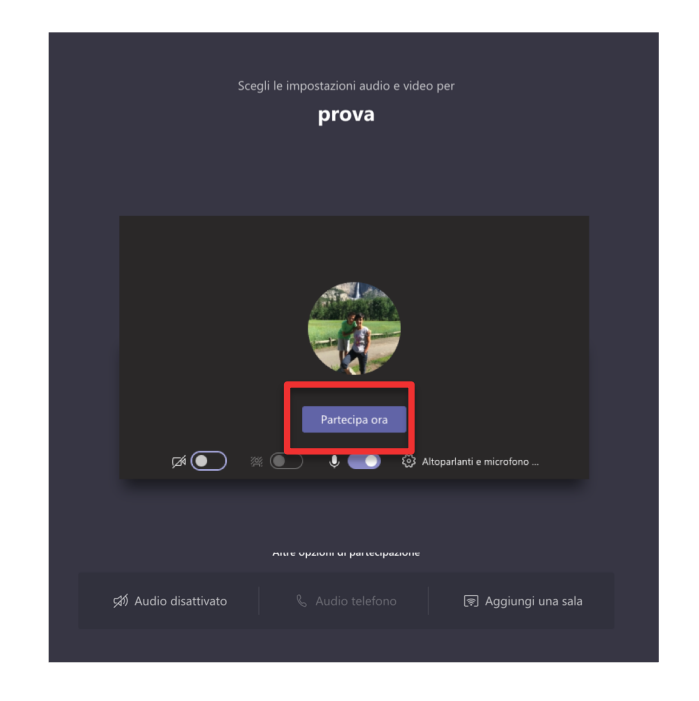

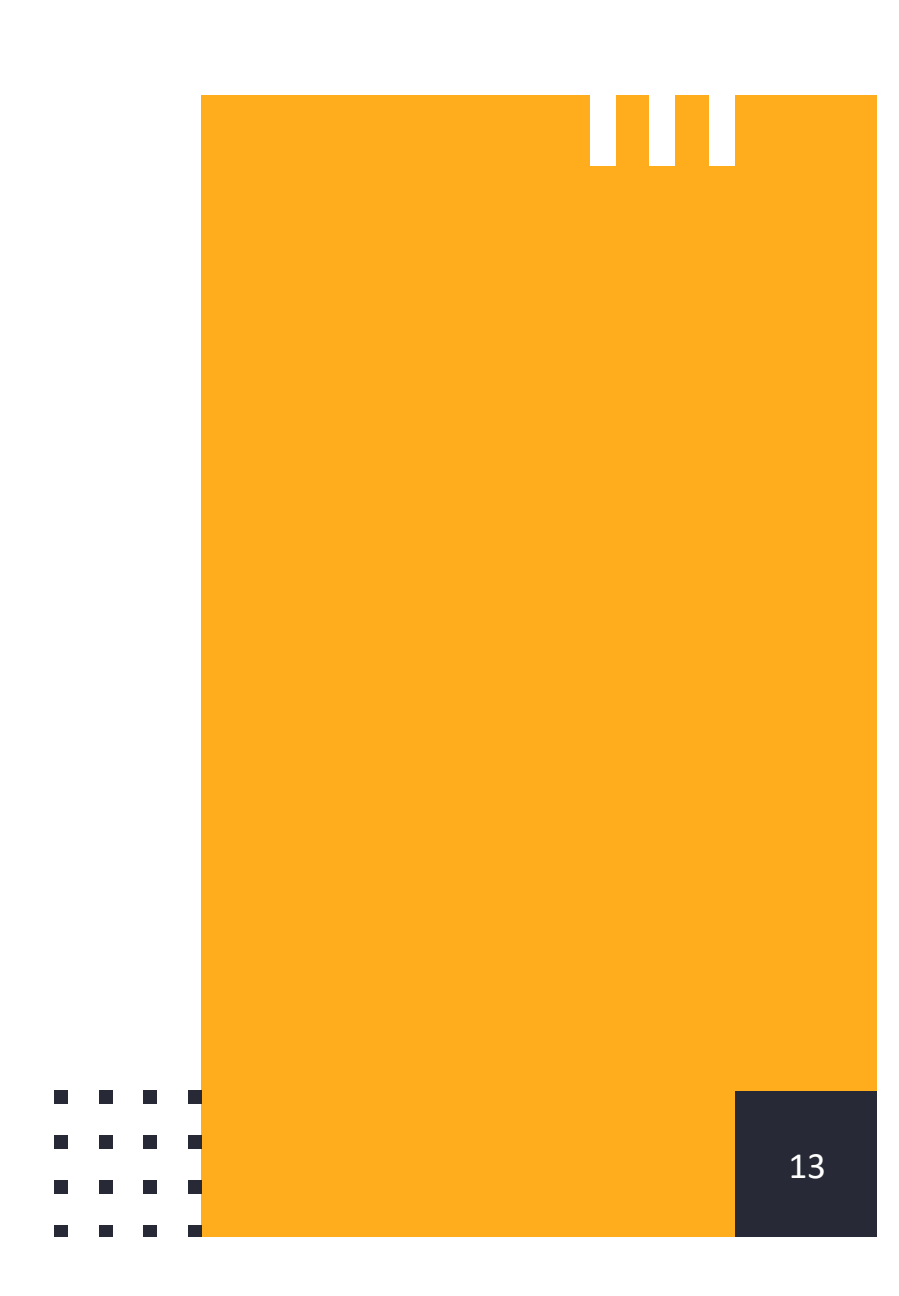

## 2. Durante la seduta

Tutti i comandi da utilizzare si trovano in questo banner che appare al centro dello schermo, e

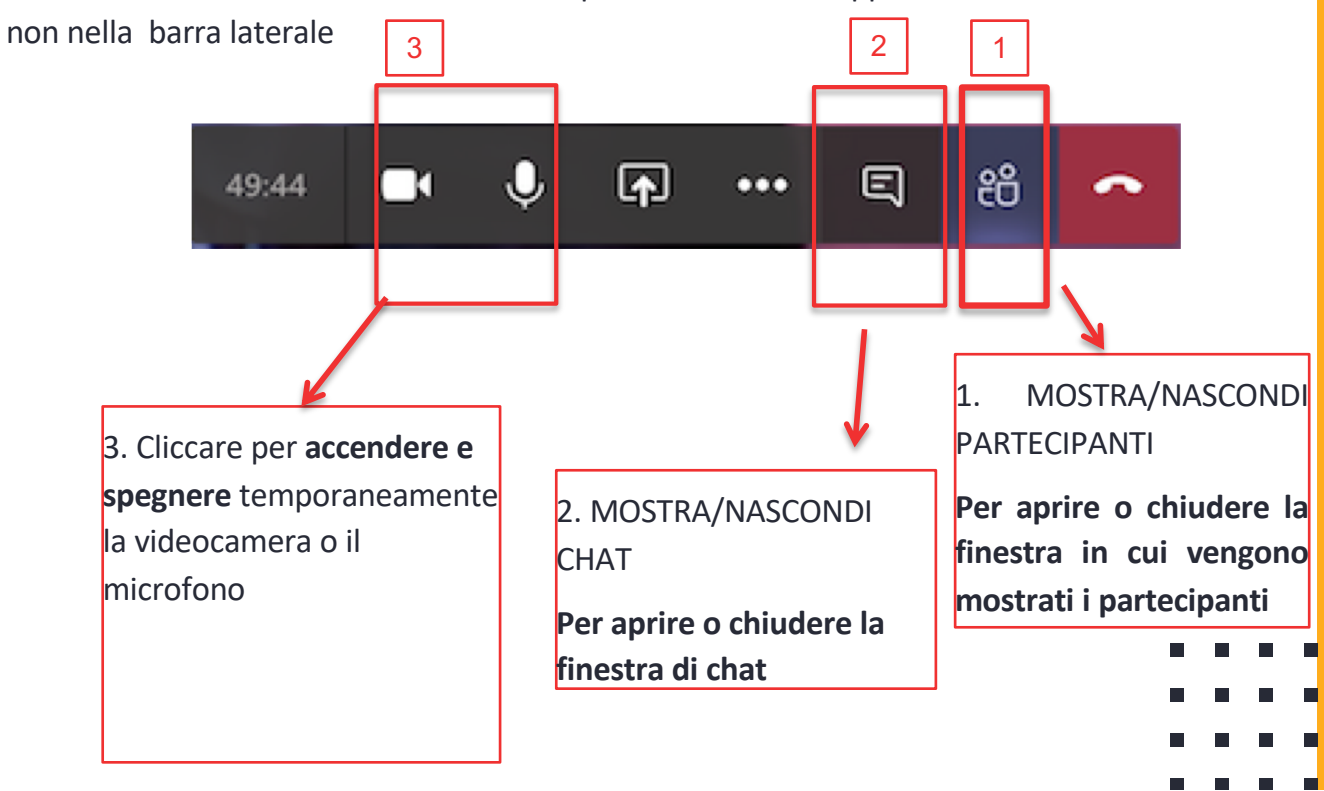

#### 2. Durante la seduta

Questo è un esempio di visualizzazione delle persone collegate.

Cliccando sul pulsante che mostra le persone, si apre una scheda in cui appaiono i nomi delle persone collegate.

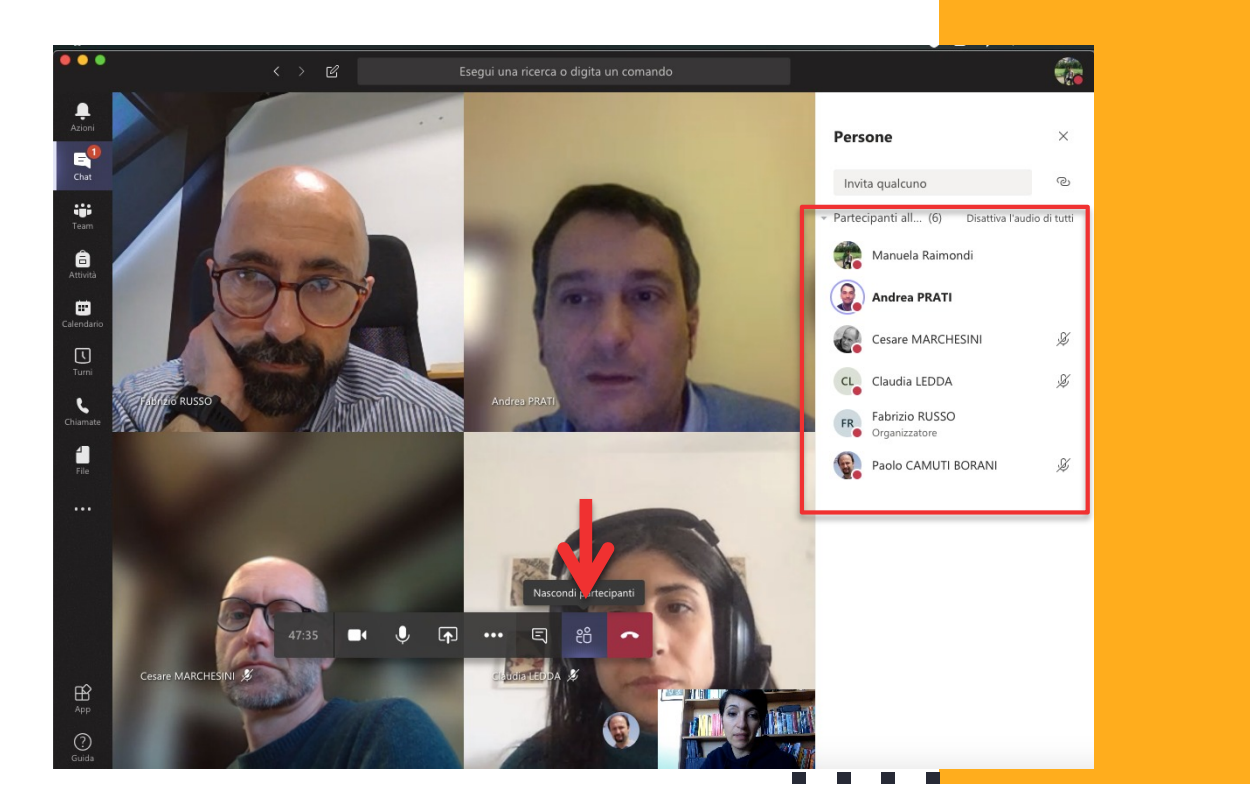

#### Indicazioni per il voto

Si considera l'espressione del voto favorevole <u>ad eccezione</u> <u>delle dichiarazioni di voto contrario o di astensione</u>, pervenute su chat.

Pertanto, quando invitati alla votazione, per esprimere il proprio voto <u>contrario</u> o <u>astenuto</u>, occorre aprire la finestra di chat e scrivere «contrario» o «astenuto», come mostrato nella slide seguente.

#### 2. Durante la seduta

Per attivare la finestra di chat, cliccare sul pulsante indicato nella barra dei comandi.

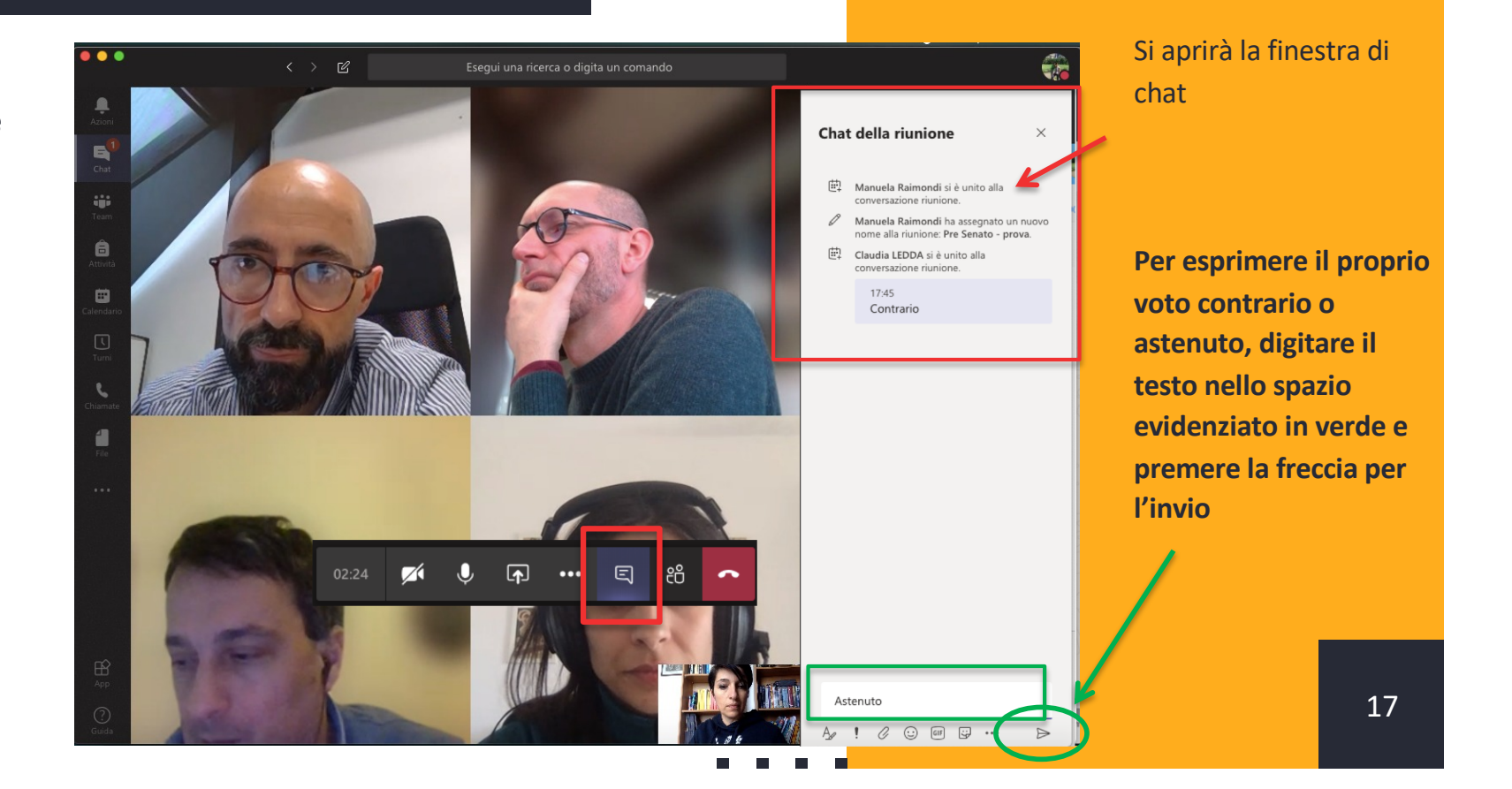

# Al termine della SEDUTA

Ē

## 1. Uscire dalla seduta

Al termine della seduta, è possibile abbandonare la riunione telematica cliccando sul tasto di chiusura

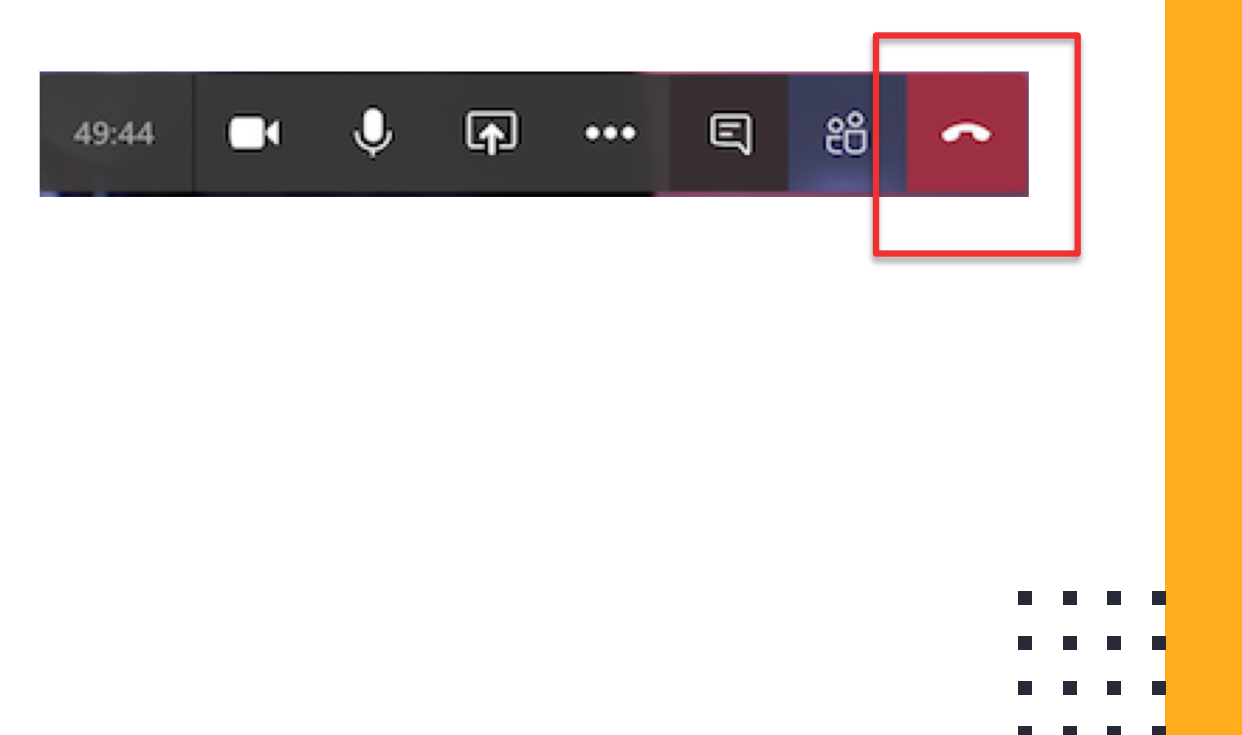

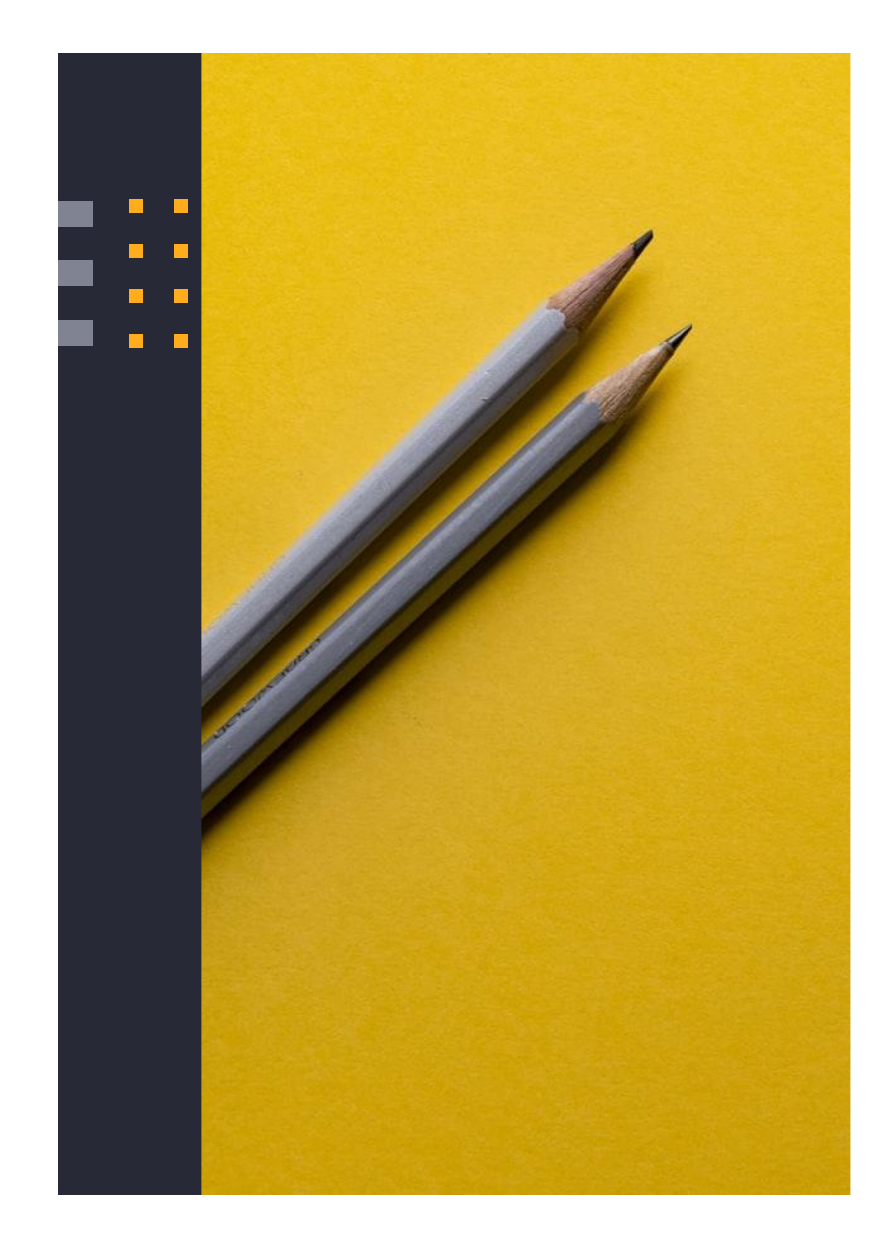

# Si ringrazia per la collaborazione

Supporto

- supporto.elly@unipr.it
- supporto.lezionionline@unipr.it